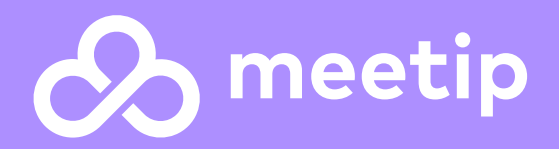

# Meetip – Manual instalação Communicator Go

Data: 07-03-2023

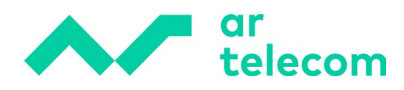

# Índice

| 1.  | INS. | TALAÇÃO DA APLICAÇÃO   | 3 |
|-----|------|------------------------|---|
| 1.1 | 1    | Instalação             | 3 |
| 1.2 | 2    | Registo e configuração | 4 |

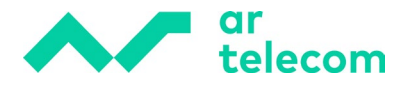

# 1. Instalação da aplicação

Instale e registe a sua aplicação Softphone Communicator com estes passos rápidos e simples:

#### 1.1 Instalação

A aplicação deve ser descarregada a partir da loja de aplicações (Play Store ou Apple Store) do sistema operativo correspondente (disponível para Android e iOS). A aplicação deve ser procurada com a descrição "Comunicador GO 6":

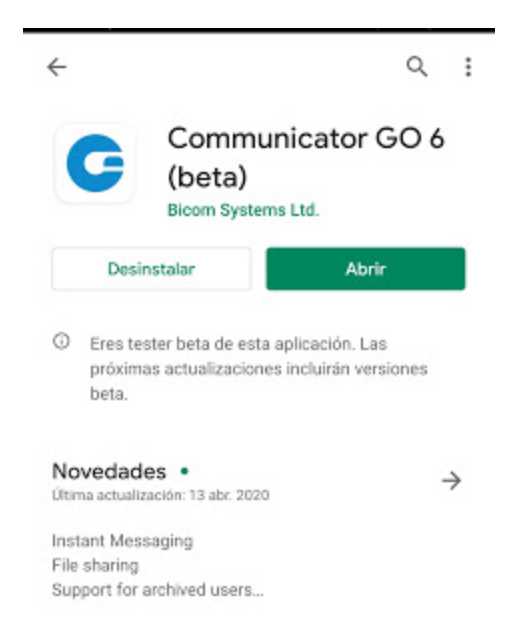

**NOTA IMPORTANTE:** A aplicação solicitará a ativação de várias permissões no smartphone, entre outras: acesso a contactos, acesso à galeria multimédia, acesso à câmara e acesso ao microfone, por favor, para um correto funcionamento da aplicação ative todas as permissões solicitadas.

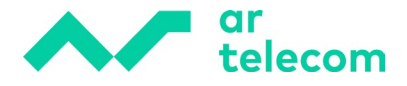

### 1.2 Registo e configuração

Uma vez instalado e aberto, surge este ecrã para introduzir as credenciais de registo SIP da extensão:

| Communicator (            | 5O 6 |
|---------------------------|------|
| Email                     |      |
| nombre.apellido@lcrcom.es |      |
| Password                  | ø    |
| FORGOT PASSWORD?          |      |
| SCAN QR CODE              |      |
| ADVANCED LOGIN            |      |
| Login Server Address      |      |
| siplcrcc.meetip.net       |      |

A forma mais rápida e fácil de introduzir as credenciais SIP (utilizador de extensão, senha e domínio ao alvo) é clicando no QR code da digitalização.

Digitalize o QR code fornecido na extensão MeetIP, na parte referente à autenticação da extensão:

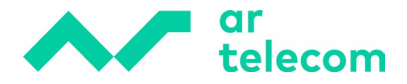

| Autenticacion          |      |             |   |
|------------------------|------|-------------|---|
| Usuario:               | 200  | 122         | ~ |
| Contraseña SIP:        | *Dlo | Ig4Dv%3FBI! |   |
| Contraseña de Usuaric: |      | UT7zd*YC( 🔒 |   |
| PIN:                   | 877  | 0           | ~ |

**NOTA IMPORTANTE**: Antes de começar a registar a extensão, é condição ter uma licença GO (Mobile) atribuída à extensão a registar. A licença deve ser adquirida à LCR através dos canais definidos para o mesmo. Sem a atribuição da licença, o comunicador nunca se registará.

Para atribuir a licença, em permissões clique em Edições & Módulos:

| Oestinations |      |                    | Enhanced Services |             |             |   |         |
|--------------|------|--------------------|-------------------|-------------|-------------|---|---------|
| , Notes      |      | Editions & Modules |                   | 6           |             |   |         |
| ~            | Save | 1                  | Save & E-mail     | <b>6</b> 21 | Copy As New | * | Go back |

Uma vez dentro, para atribuir a licença Mobile clique na caixa de verificação correspondente:

| Editions & Modules                            |             | 8                          |
|-----------------------------------------------|-------------|----------------------------|
| Department templates Use department templates |             |                            |
| Editions ALL                                  | Modules ALL |                            |
| Business Mobile                               |             |                            |
|                                               |             | <ul> <li>✓ Save</li> </ul> |

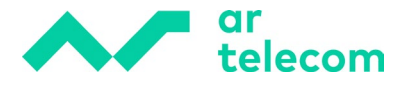

Todas as extensões podem ser atribuídas usando o Batch Mode:

|                                           | - 611       |                                                               |
|-------------------------------------------|-------------|---------------------------------------------------------------|
| Home Se                                   | ettings     | Batch Mode                                                    |
| Dashboard<br>Extensions<br>DIDs           |             | Department templates     Use department templates             |
| Conterences<br>IVR<br>Queues<br>Voicemail | ><br>><br>> | Editions Modules ALL                                          |
| Monitor<br>Reports<br>Statistics          |             | Business      CRM                                             |
| Fax<br>CRM<br>System                      |             | Extensions                                                    |
| LCR<br>Apps<br>Overview                   | ~           | 106 - Pruebas Lesseps × 100 - Pruebas jesus × 200 - InaPOLY × |
| Templates<br>Batch Mode                   |             | ✓ Save                                                        |

Depois disso, pode proceder ao registo da extensão.

Para tal, efetue a leitura do QR code com o smartphone, por exemplo:

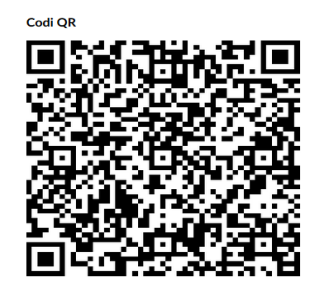

Após a digitalização do QR code, os campos necessários para o registo da extensão são automaticamente preenchidos:

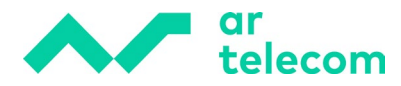

Version: 6.0.0+build.200

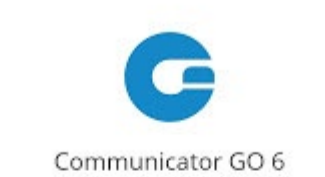

| Password             | 0 |
|----------------------|---|
| FORGOT PASSWORD?     |   |
| SCAN QR CODE         |   |
| ADVANCED LOGIN       | ~ |
| Login Server Address |   |
| siplcrcc.meetip.net  |   |

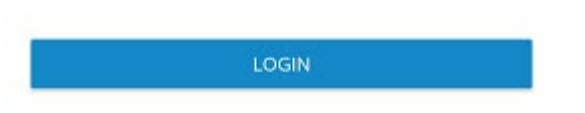

Em seguida, clique em "Login" para efetuar o registo no servidor MeeetIP.

Automaticamente a aplicação vai solicitar a introduzir de uma nova senha, por motivos de privacidade e segurança.

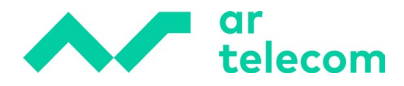

| New F | assword |
|-------|---------|
|-------|---------|

This is the first time you are logging in, and you need to change your password.

| New Password     |                |
|------------------|----------------|
| Retype Password: |                |
|                  | SHOW PASSWORDS |
|                  |                |
|                  |                |
|                  |                |

A palavra-passe deve conter pelo menos uma maiúscula, uma minúscula, um número, um símbolo (\$%&?! ¿!) e 8 caracteres.

Após alteração da password, o Comunicador estará corretamente registado no MeetIP e pronto a utilizar.

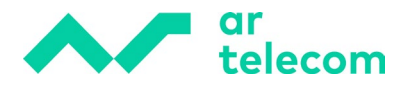

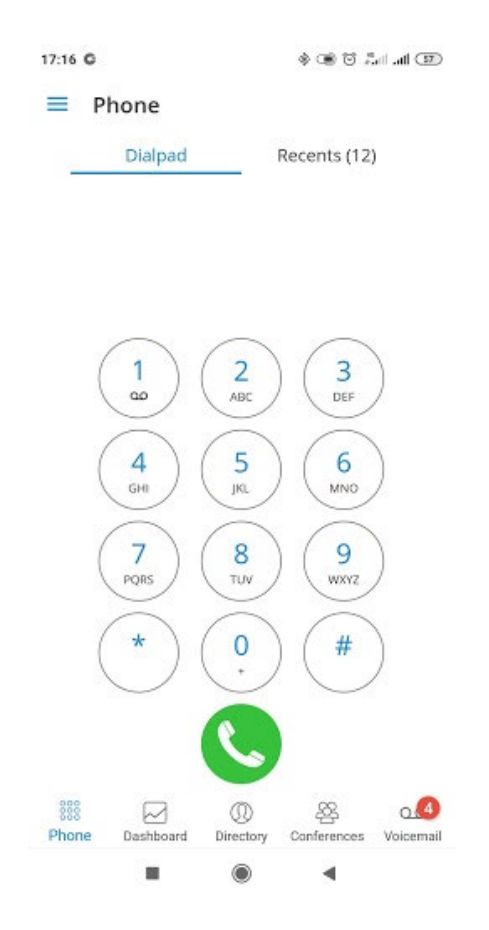

Após terminar o processo de registo, é de vital importância ativar alguns parâmetros para o seu correto funcionamento. Para ativar clique no separador **Definições**, situado nas 3 faixas horizontais na parte superior esquerda do ecrã.

Dentro das definições existem diferentes opções sendo "Geral" a opção relevante.

#### Ao clicar, ative as seguintes opções:

Use SIP over mobile networks Enable Push Notifications Enable QoS Automatically Format outbound numbers Normalize phone book numbers Allow handling outgoing calls

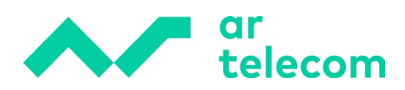

## ← General

#### Softphone

| Use SIP over mobile networks<br>SIP will be used over mobile networks |   |
|-----------------------------------------------------------------------|---|
| Enable push notifications                                             |   |
| Push notifications are enabled                                        |   |
| Debug notification                                                    |   |
| Show notification when push for call is received                      |   |
| Enable QoS                                                            |   |
| Adjust QoS type for voice data                                        | × |
| DTMF delay                                                            |   |
| Default                                                               |   |
| Audio codec priority                                                  |   |
| Audio codec priority                                                  |   |

Opus configuration Opus configuration

O processo de registo e configuração encontra-se concluído.